## Grupo Cajamar App **Documents awaiting signature**

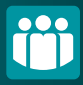

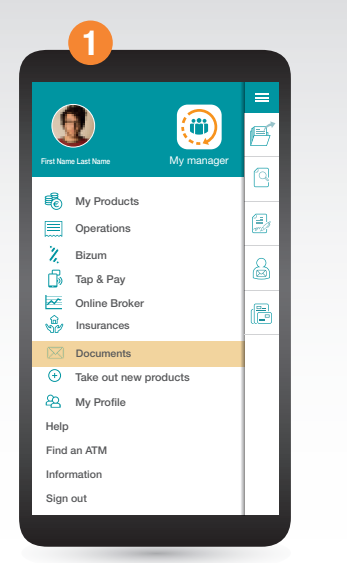

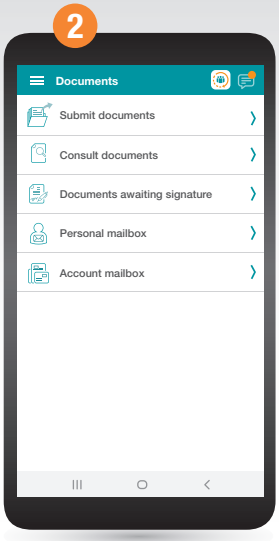

Select **"Documents"** from the side menu.

## Now click on "Documents awaiting signature".

| ÷           | Awaiting s                       | signature                         | ۲                          | ¢     |
|-------------|----------------------------------|-----------------------------------|----------------------------|-------|
|             | Documents                        | s awaiting s                      | ignature                   | 0     |
| Doc<br>Mod  | cuments awa                      | iting signat<br>de canales - M    | JI'ê<br>odificación contra | nto   |
| Doc<br>Desa | cuments awa<br>activación correo | iiting signat<br>físico - usuario | ure<br>be                  | >     |
| Doc<br>Mod  | cuments awa                      | iting signat<br>de canales - M    | JI'ê<br>odificación contra | ito   |
| Doc<br>Mod  | cuments awa                      | iting signat<br>de canales - M    | JI'ê<br>odificación contra | nto > |
| Doc<br>Mod  | cuments awa                      | iting signat<br>de canales - M    | JI'ê<br>odificación contra | nto > |
| Doc         | cuments awa                      | iting signat<br>físico - usuario  | ure<br>be                  | >     |
| Doc<br>Mod  | cuments awa                      | iting signat<br>de canales - M    | JI'ê<br>odificación contra | nto > |
| Doc<br>Mod  | cuments awa                      | iting signat<br>de canales - M    | JI'e<br>odificación contra | ito   |
| Doc<br>Mod  | cuments awa                      | iting signat<br>de canales - M    | JI'e<br>odificación contra | nto > |
|             |                                  |                                   |                            |       |
|             |                                  |                                   |                            |       |
|             | Ш                                | 0                                 | <                          |       |

Select the document you wish to sign and click on it.

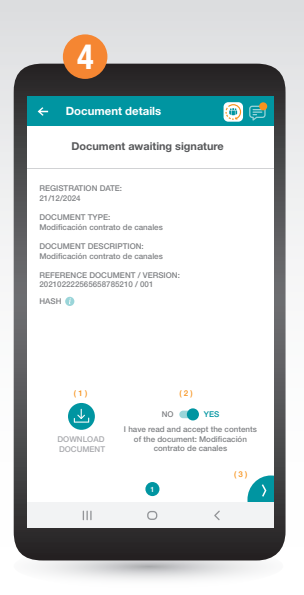

In order to sign the document you must download it (1) and accept its content (2). Click > (3) to move to the next screen.

## Grupo Cajamar App Documents awaiting signature

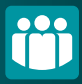

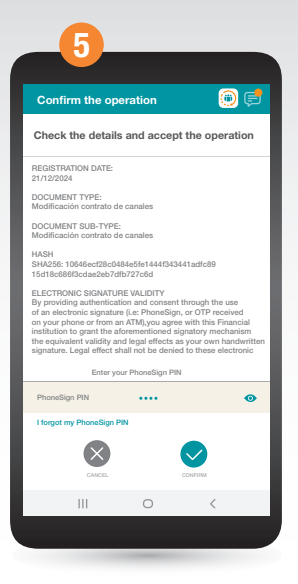

Check all the details and, if they are correct, you can sign the document using your phonesing PIN.

|                       | 0                                | $\bigcirc$          |                                    |    |
|-----------------------|----------------------------------|---------------------|------------------------------------|----|
| You ha                | ve success                       | fully signe         | d the docume                       | nt |
| REGISTR/<br>21/12/202 | ATION DATE:<br>4                 |                     |                                    |    |
| DOCUME<br>Modificac   | NT TYPE:<br>ión contrato de      | canales             |                                    |    |
| DOCUME<br>Modificac   | NT DESCRIPTIO<br>ión contrato de | N:<br>canales       |                                    |    |
| REFEREN<br>20210222   | CE DOCUMENT<br>2565658785210     | / VERSION:<br>/ 001 |                                    |    |
| HASH 🚯                |                                  |                     |                                    |    |
|                       |                                  |                     |                                    |    |
|                       |                                  |                     |                                    |    |
|                       | 6                                |                     | <b>A</b>                           |    |
|                       | BACK TO<br>MY PRODUCTS           | GO<br>THAT R        | TO DOCUMENTS<br>EQUIRE A SIGNATURE |    |
|                       |                                  |                     |                                    |    |
|                       | 111                              | 0                   | <                                  |    |
|                       |                                  |                     |                                    |    |

You have now signed the document. Return to My Products or go to documents awaiting signature if you still have any unsigned documents.